ファイルにクリップアートを追加

---イメージに合う画像の挿入---

PCクラブ資料 2018.09.19 伊藤 嘉明

クリップアートとは、文書や表プレゼンテーションに挿入して利用するイラスト

## 方法手順

挿入箇所にカーソルを合わせる → メニューバーの「挿入」 → ツールバーの「図」の「オンライン画像」をクリック → ■像の挿入 ■ Bing (/--/ME) Bing (/--/ME) Bing (/--/ME) Bing (/--/ME) # (--/ME) # (--/ME)

| 💵 🗄 🔊 -                                                        | (j ÷   |   |                           |                    |     |                       |
|----------------------------------------------------------------|--------|---|---------------------------|--------------------|-----|-----------------------|
| ファイル ホーム                                                       | a 995  | Ŧ | 挿入                        | 7                  | ザイン | ^−                    |
| <ul> <li>■ 表紙 ▼</li> <li>□ 空白のページ</li> <li>□ ページ区切り</li> </ul> | 表<br>▼ | 直 | ●<br>□<br>◎<br>徹 れど:<br>■ | ●<br>①<br>デイン<br>像 | 図形  | ~ Srr<br>● グラ<br>▲ スク |
| ページ                                                            | 表      |   |                           |                    | ×   |                       |
|                                                                |        |   |                           |                    |     |                       |

Bing \* ここにキーワードを入力します。

ρ

オンライン画像

「オンライン画像」の「Bing イメージ検索」をクリックし 「ここにキーワードを入力します」に文章に合う語句を入力

例:「秋の旅」と入力し、虫メガネのアイコンをクリックして 「種類」を選択

「クリップアート」選択すると、様々なイラストが表示される

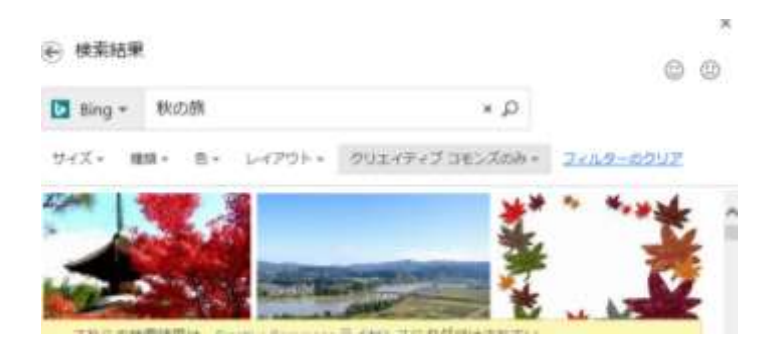

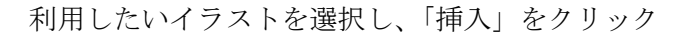

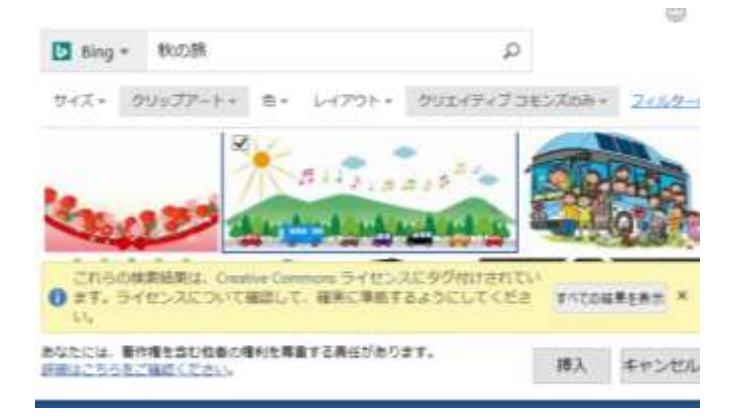

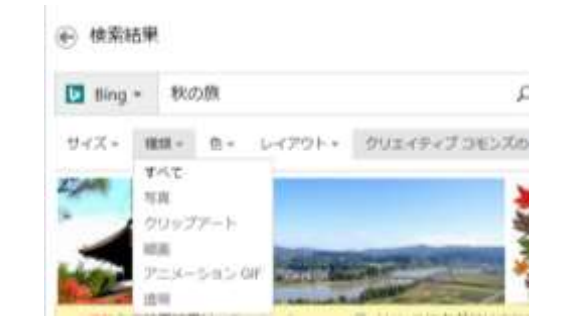

## **手順 1:** [**持入**]、[オンライン画像] の頃に 選択します

(Outlook で、閲覧ウィンドウを 使用している場合、(挿入) メ ニューは表示されません。(ボッ プアウト) ゴキロウキ をクリック した後、(挿入) メニューが表示 されます)。

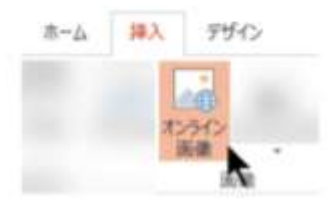

## 手順 2:

探しているものを説明する単語 または語句を入力して、Enter キーを押します。

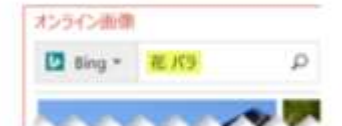

手順 3:

クリップアートの種類で結果を フィルタリングします。

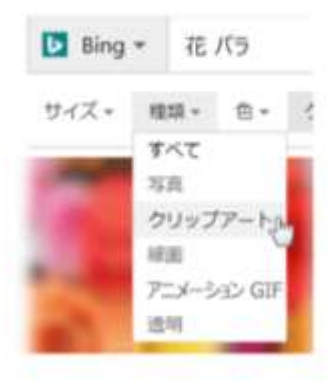

## 手類 4: 手類 5: 手類は以上です。 画像を選択します。 IPA 2 を選択します。 単数は以上です。 IPA 2 を選択します。 IPA 2 を選択します。 画像が Office ドキュメントに挿入されます